कोरोना माहमारीले विश्वलाई नै आक्रान्त पारेको वर्तमान समयमा यसको प्रभावबाट न्यायालय पनि अछुतो रहन सकेको छैन। यस विषम परिस्थितिमा विगत १ महिना भन्दा बढी समय देखि नेपालमा निषेधाजा जारी भई न्यायिक कामकारवाहीमा असर परेको कारण मुद्दाको सुनुवाई विद्युतीय/भर्चुअल माध्यमवाट गर्नको लागि सम्मानित सर्वोच्च अदालतवाट अदालतमा श्रव्यदृष्य संवाद (भिडियो कन्फेरेन्स) मार्फत सुनुवाई सञ्चालन सम्बन्धी निर्देशिका, २०७८ जारी भईसकेको र यस अदालतको मिति २०७८।०२।२८ गते सरोकारवालाहरुसँगको परामर्ष र छलफलवाट निर्णय भए वमोजिम विद्युतीय/भर्चुअल माध्यमवाट थुनुवा मुद्दाको सुनुवाई गर्ने भनी निर्णय गरेको हुँदा सो को माध्यमको रुपमा zoom app छनौट गरी प्रयोगमा ल्याइएको छ। यसको प्रयोगमा सहजीकरणको लागि यस अदालतले प्रयोगकर्ता दिग्दर्शन ( user manual) तयार पारी यस अदालतलको वेवसाइटमा समेत प्रकाशित गरेको छ।

1 प्रयोगकर्ता दिग्दर्शन (user manual)

• सबै भन्दा अगाडी तपाईको कम्प्युटरमा zoom सफ्टवेयर install गर्नु पर्ने हुनेछ। install गर्नको निम्ति दिईएको link मा गई zoom सफ्टवेयर download गर्नुहोला।

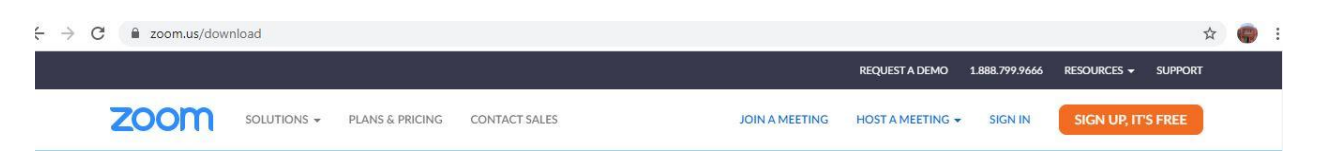

• माथि दिईएको browser मा गएपछि zoom client for meeting मा दिईएको download मा click गरी zoom download गर्नु होला।

| Zoom Client fo                                           | or Meetings                                                                                     |
|----------------------------------------------------------|-------------------------------------------------------------------------------------------------|
| The web browser client will meeting, and is also availab | l download automatically when you start or join your first Zoom<br>de for manual download here. |
| Download                                                 | Version 5.6.7 (1016) (32-bit)                                                                   |
| Download 64-bit Zoom clie                                | ent                                                                                             |

- Download गरिएको फाइल सम्बन्धित फोल्डरमा गई ZoomInstaller.exe मा Click गरी Install गर्न होला।
- Zoom Install गर्नको निम्ति Run मा Click गर्नुहोला।
- त्यसपछि Zoom Installer मा १-१००% सम्म progress भएको देखिन्छ र Zoom Install हुन्छ।
- Zoom Install भएपछि ZOOM फाईल OPEN गर्नुहोला। Zoom Open भएपछि तल देखाईएको जस्तो देखिनेछ।

| Zoom Cloud Meetings |                       | 27 <del>-</del> | × |
|---------------------|-----------------------|-----------------|---|
|                     | zoom                  |                 |   |
|                     | Join a Meeting        |                 |   |
|                     | Sign In               |                 |   |
|                     | Version: 5.6.7 (1016) |                 |   |

 त्यसपछि Join a Meeting मा Click गर्नुहोला र अदालतबाट प्रदान गरिएको Meeting ID र आफ्नो नाम राखि Join गर्नु होला। ( कृपया आफनो नाम उल्लेखित अनिवार्य गर्नु होला।)

## Join Meeting

| Your Name           |                   |         |
|---------------------|-------------------|---------|
| bhaktapur distric   | court             |         |
| Remember my nai     | me for future mee | tings   |
| Do not connect to   | audio             |         |
| ] Turn off my video |                   |         |
|                     |                   | <u></u> |

- अदालतबाट प्राप्त Meeting id र Passcode राखि Join Meeting मा Click गर्नुहोला।
- अदालतबाट पहिचान भएपछि Join with Video मा Click गर्नुहोला।
- त्यसपछि तपाईको Screen मा देखिएको Join with Computer Audio मा Click गरेर Video conference मार्फत अब तपाईले इजलास समक्ष जोडिनु हुन्छ।

×

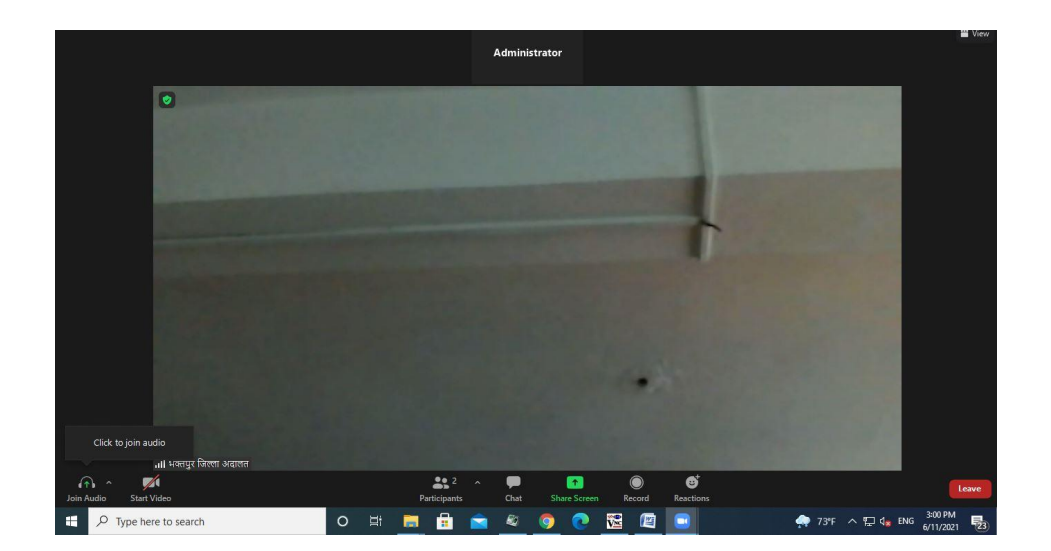

- इजलास समक्ष शान्त वातावरण र अनावश्यक नबोनलनको नि म्ति MUTE/UNMUTE गर्नुहोला तर Video भने Stop गनु पाईने छैन। Mute / Unmute गर्नको लागि audio button मा click गर्नुहोला।
- अन्त इजलास सकिएको जानकारी प छि इजलास बा हिर निस्किनको निम्ति Leave Meeting अवश्य गर्नुहोला।
- केही कारण बस तपाईले कुनै Picture, Documents, वा अन्य न जिर ईजलास समक्ष पेश गनुप ने भएमा अग्रीम जानकारी दिई इजलासमा खटिएका अधिकृतज्यूले उ चित थानेमा तपाईलाई Co-Host को अधिकार दिई तपाईले आफ्नो file लाई आफ्नो Screen Share गरी ईजलास समक्ष पेश गनु सक्ने छ।
- तपाईले Share Screen गर्नको निम्ति Share Screen मा Click गर्नहोला।

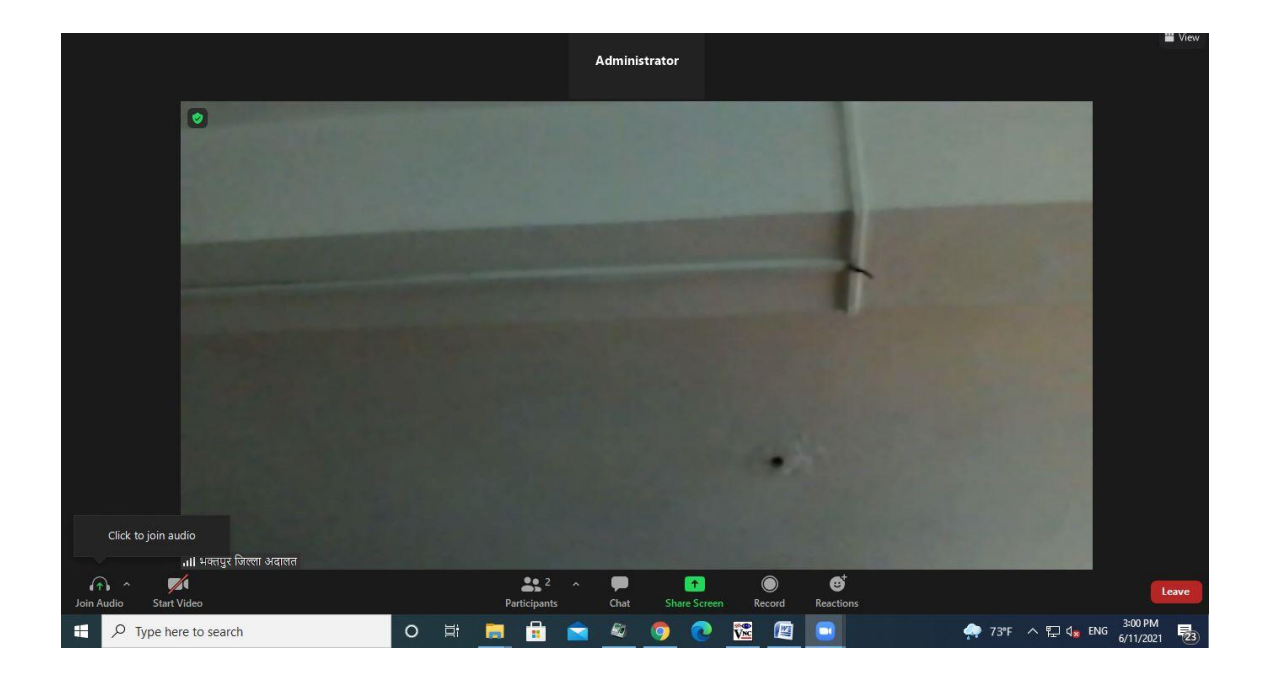

- त्यसपछि तपाईले Screen लाई choose गरेर Share मा Click गर्नुहोला।
- इजलास समक्ष पेश ग र्ने फाईल देखाउने का र्य सम्पन्न भएपछि Stop Share गर्नु हुन अनुरोध गरिन्छ।

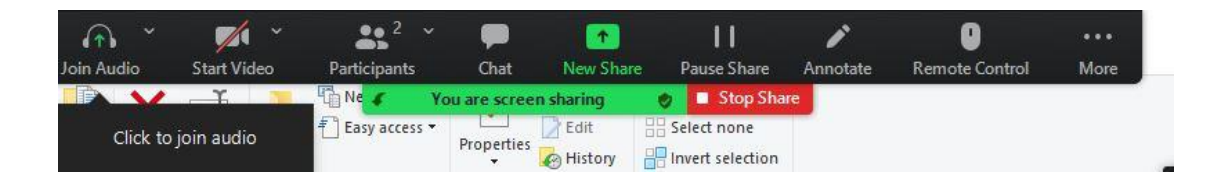